# 乐语助人客服机器人 操作说明书

# 乐语助人客服机器人操作说明书

| 概述         | 4  |
|------------|----|
| 购买与下载      | 5  |
| 启动千牛       | 6  |
| 第一次使用的操作流程 | 7  |
| 安装客户端      |    |
| 启动完成       |    |
| 启动失败的解决办法  |    |
| 主界面介绍      |    |
| 自动问答       | 14 |
| 值守         |    |
| 商家管理后台     |    |
| 主界面        |    |
| 商品管理       |    |
| 版型管理       |    |
| 把商品和版型关联起来 |    |
| 咨询尺寸的话术设置  | 24 |
| 优惠管理       |    |
| 包邮管理       |    |
| 咨询发货与催发货管理 |    |
| 清仓预定与爆款管理  |    |
| 通用话术管理     |    |

| 商家自定义问答 | 32  |
|---------|-----|
| 答疑解惑    | .35 |

#### 概述

"乐语助人"客服机器人产品共有2大功能:

- •问答,机器人客服自动回答已经设置好的问题。
- 值守,当人工客服不在时,机器人不在转发无法解答的内容给人工客服,而是暂时截停,等人工上线后解答。

乐语助人客服机器人分两个部分:

- 客户端
- 商家管理后台

客户端主要供每位客服人员操作,开关各种功能。

商家管理后台,主要功能是为客服主管人员提供配置客服机器人的功能。让机器人的话术,判断逻辑,营销内容等符合自己店铺的要求。 商家管理后台主要功能分为两部分:

•修改机器人与用户对话的相关话术

•添加相应的店铺内容(优惠内容,包邮政策,商品版型管理等)

# 购买与下载

首先,打开淘宝服务市场的地址: https://fuwu.taobao.com/ser/detail.htm?service\_code=FW\_GOODS-1000271496 进行购买。

其次,安装 Visual C++ Redistributable(下载地址: <u>https://dist.leyantech.com/resources/1-vc\_redist.x86.exe</u>)

再安装 Microsoft .NET Framework 64 (下载地址: https://dist.leyantech.com/resources/dot-net-4.6-offline-installer.exe.exe)

最后,下载"乐语助人"客户端,下载地址: https://dist.leyantech.com/releases/Dyne-latest.exe。

启动千牛

#### 请先启动"千牛客户端"。然后,启动"接待中心"

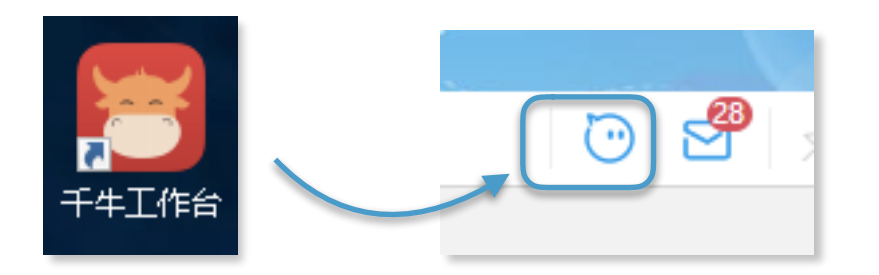

# 第一次使用的操作流程

如果像下图一样,没有正在接待的顾客,请点击"最近"随便点选一个。目的是打开右侧"插件区域"

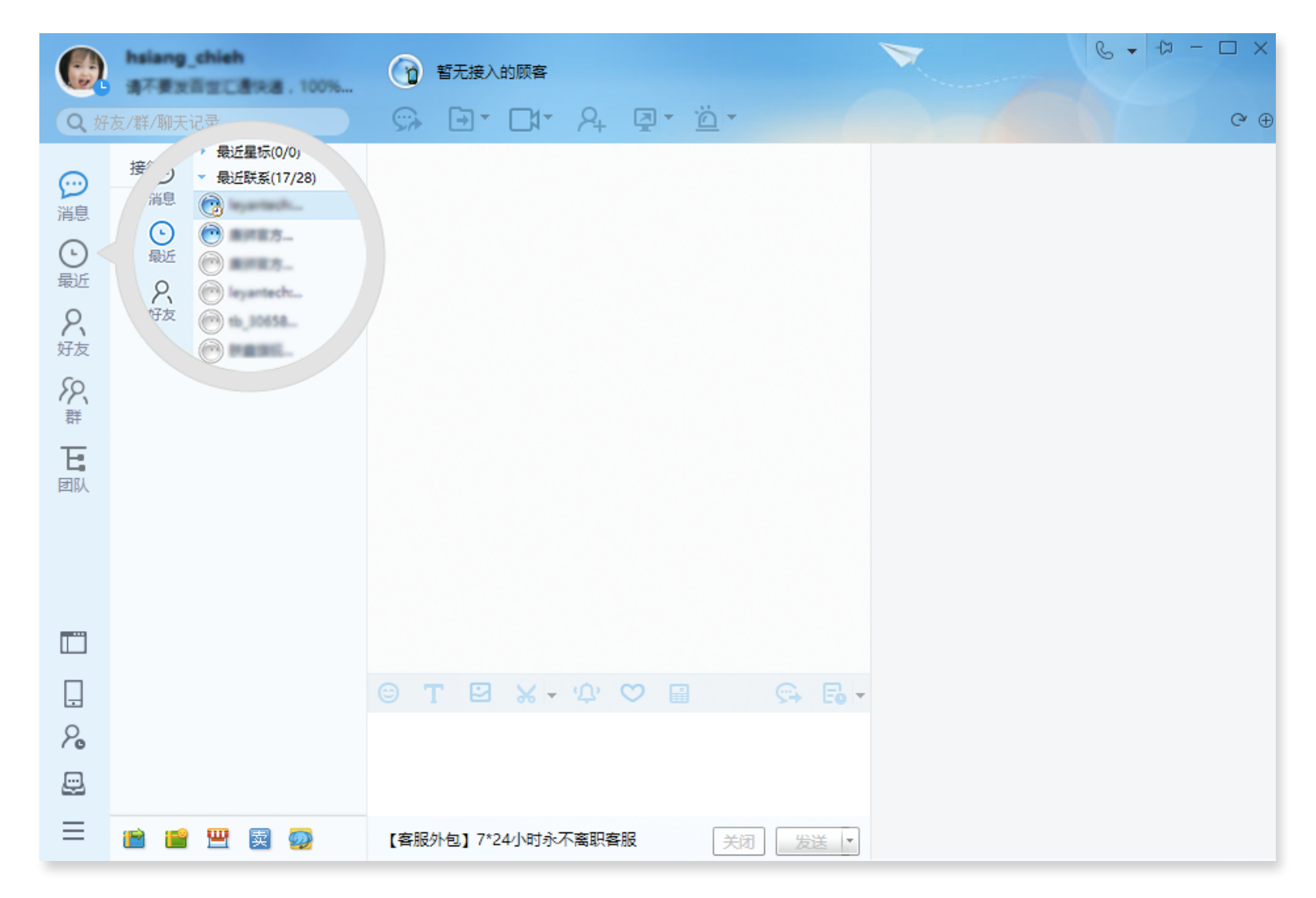

然后点击右上侧"加号",打开"插件"窗口,开启千牛自带的"机器人",然后如第3张图一样,开启机器人,暂定会自动回复。

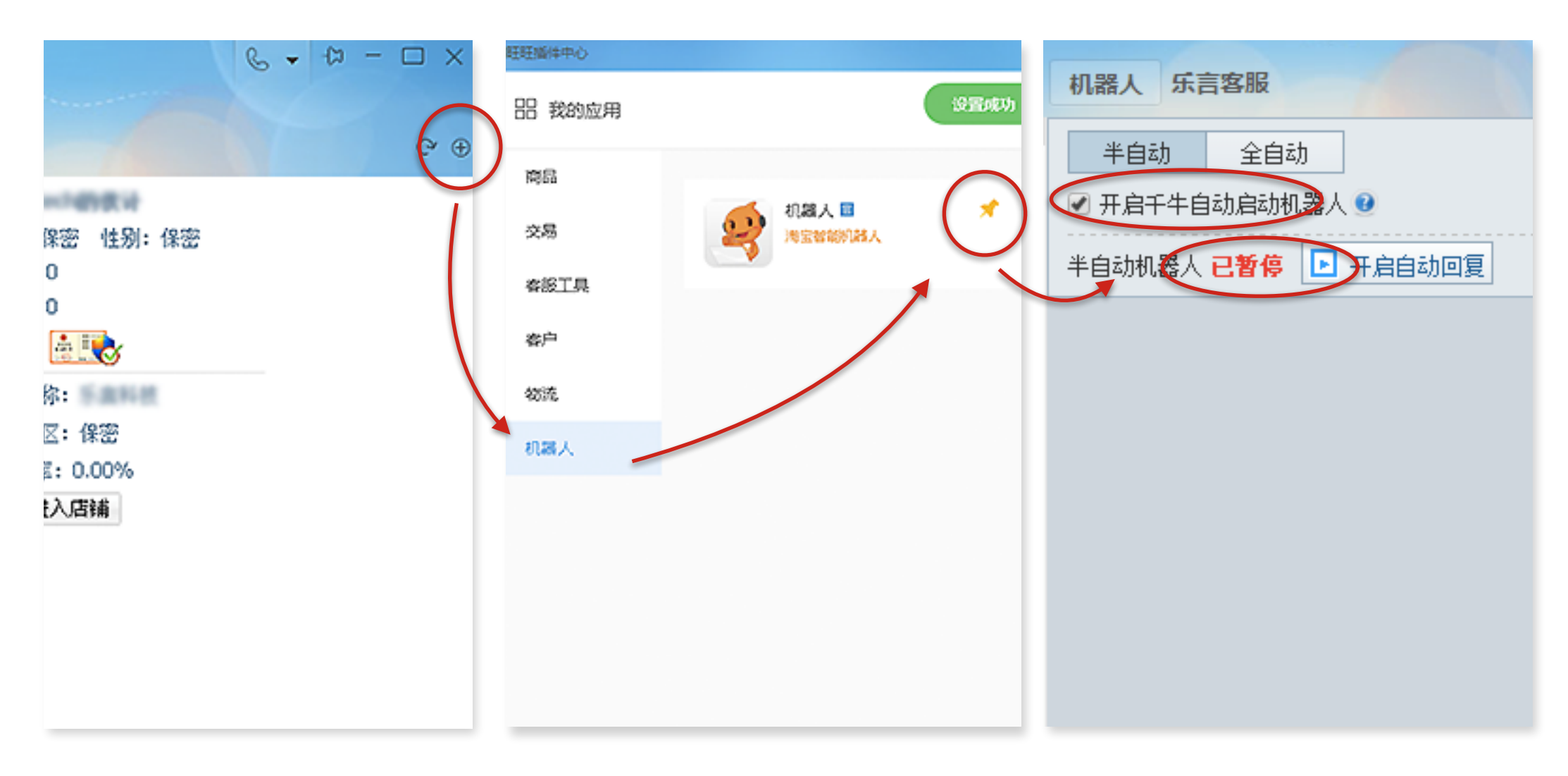

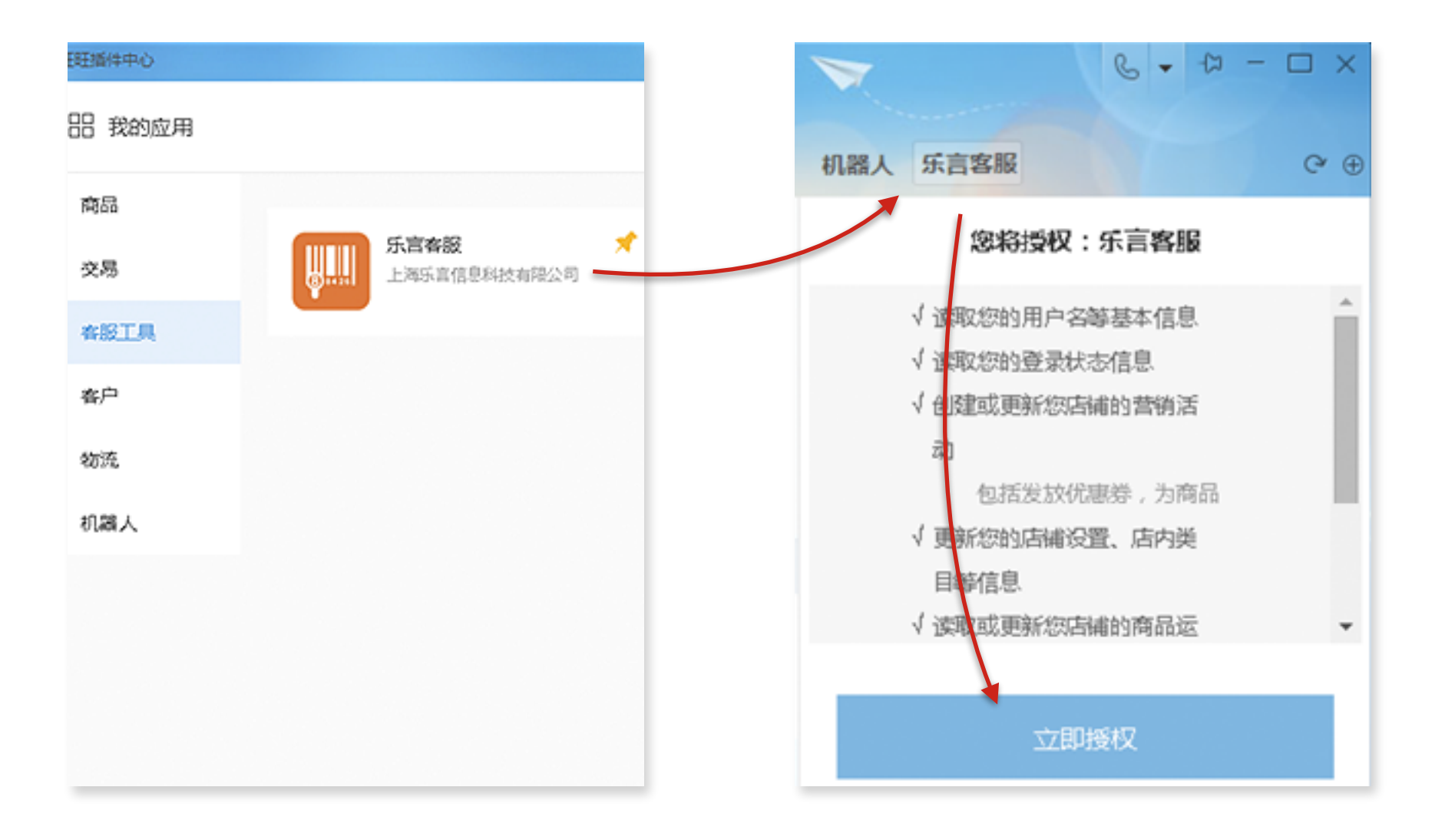

安装客户端

安装刚刚下载好的客户端,如图所示。

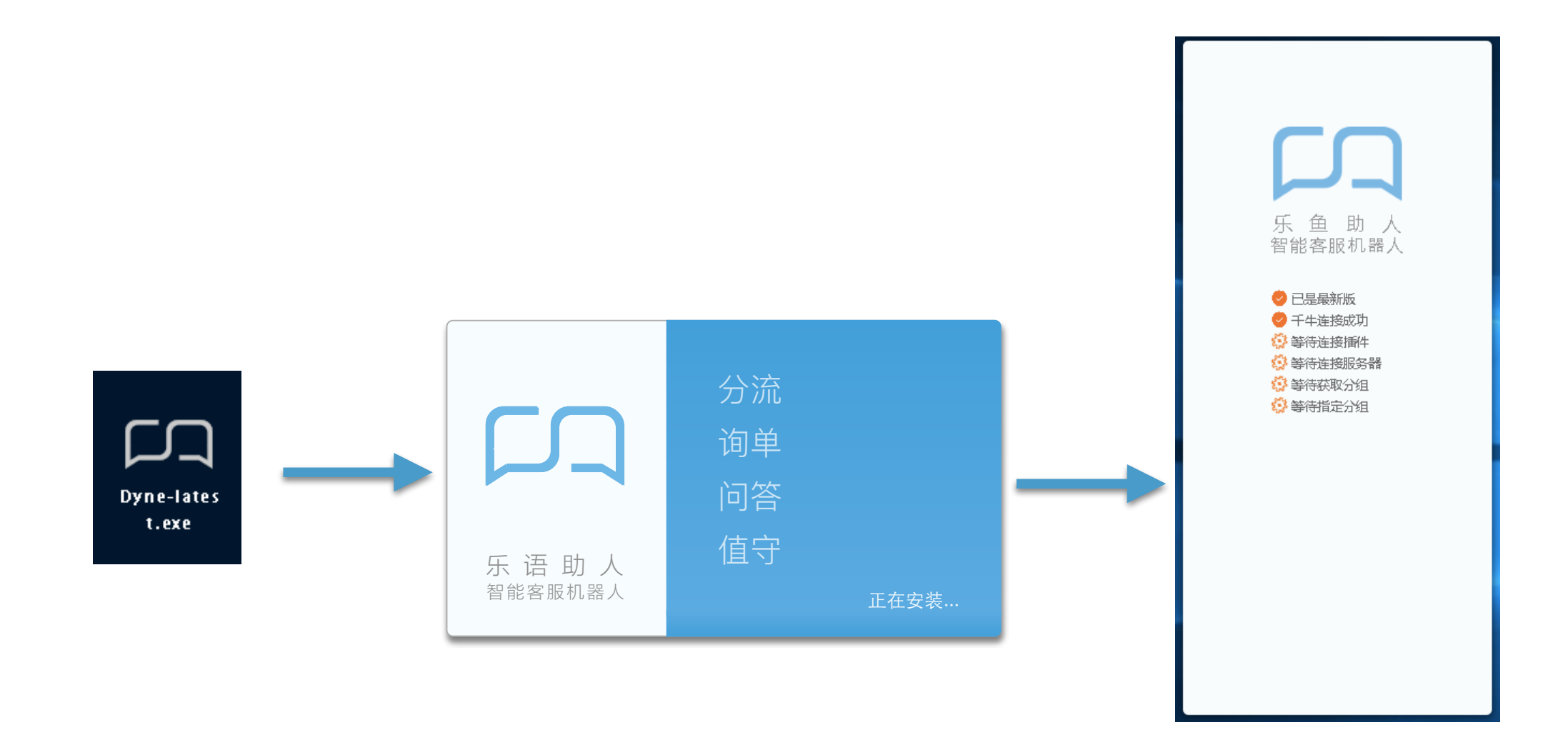

# 启动完成

正常启动后的界面,如图所示

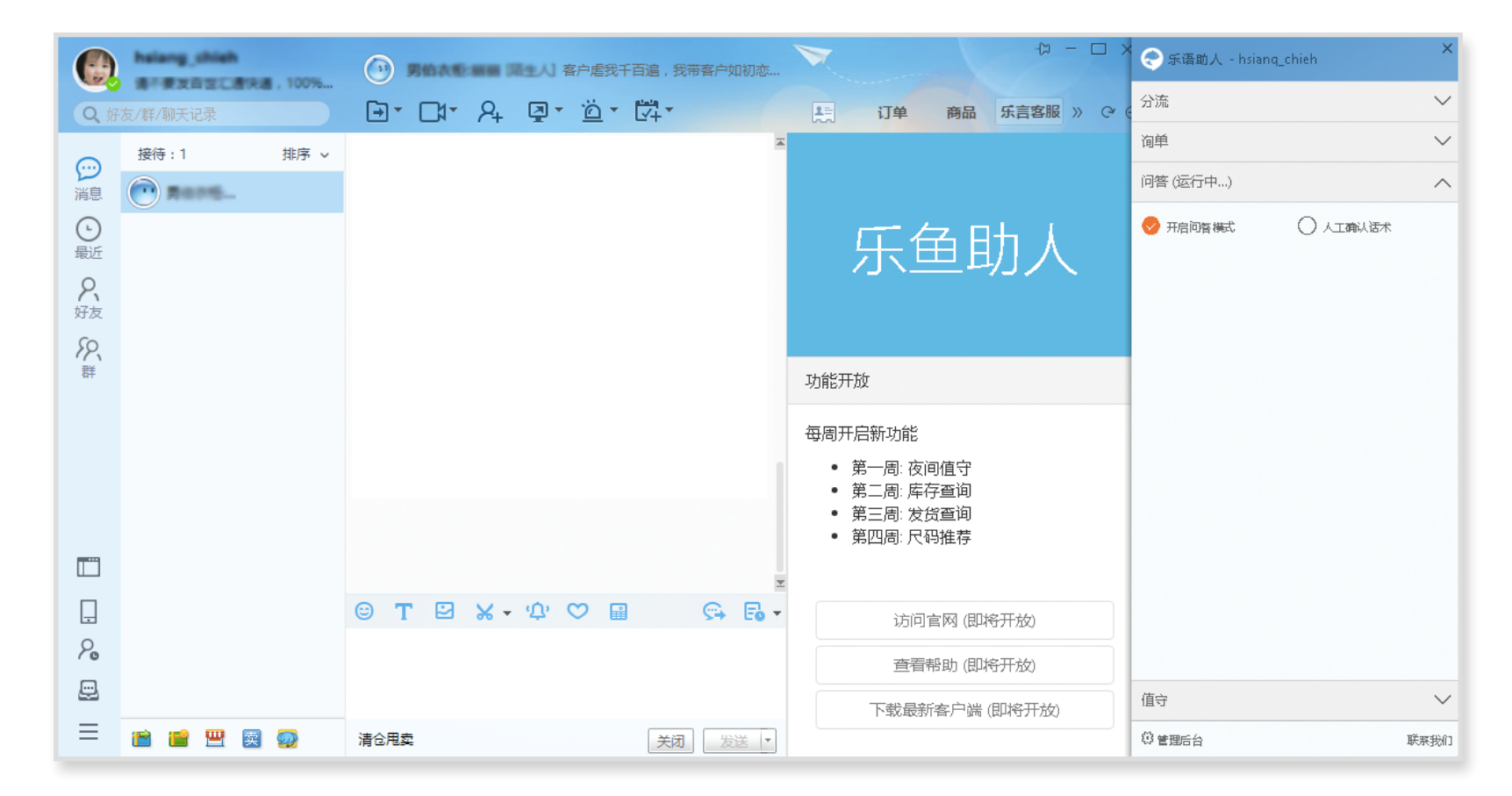

# 启动失败的解决办法

如果出现右图形式中的错误提示,则根据具体文字提示解决

!提示"请关闭千牛debug模式或其他客服助手" 解决:检查是否开启了多个"乐语助人"客户端或者其他客服助手机器人

!提示"请激活乐言客服插件" 解决:打开千牛侧边栏"乐语助人"插件,点击"激活"

!提示"千牛版本过低" 解决:下载最新版"千牛"客户端。<u>https://alimarket.taobao.com/markets/</u><u>qnww/pc</u>

!提示"千不支持的千牛版本(B404)" 解决:打开千牛侧边栏,打开千牛自带的官方"机器人"并起开"开启千牛自动 机器人",开启"暂停自动回复"

!提示"打开旺旺主窗口" 解决:打开一个旺旺窗口

!提示"找不到聊天模块" 解决:联系乐言科技技术支持人员

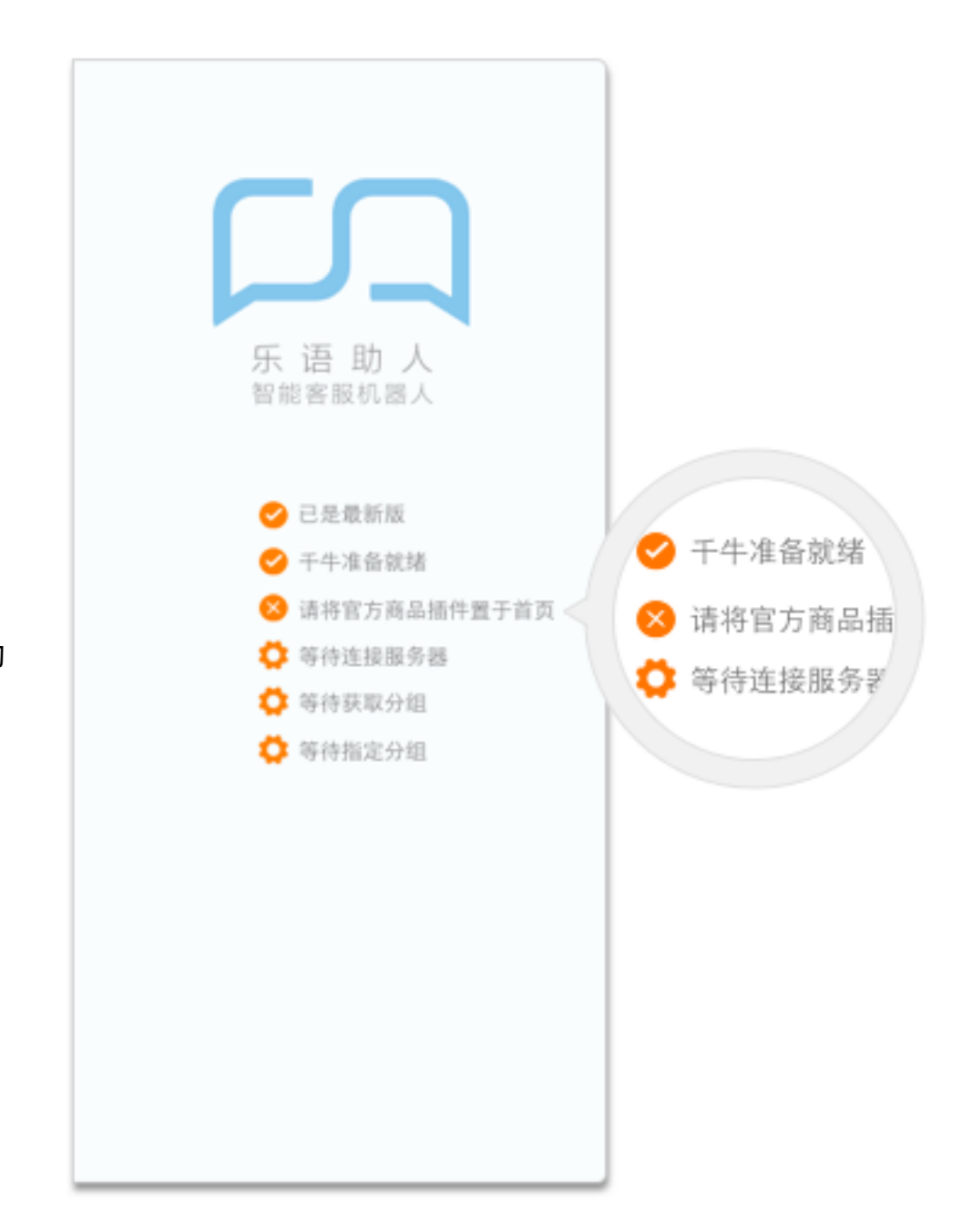

# 主界面介绍

乐言客服机器人使用侧边栏的方式,每一个功能在样式上采取"抽屉"式,鼠标滑过时会显示每个功能的简单说明。点击该功能则会展开。

当前产品共有2大功能:

- 自动问答:机器人客服自动回答已经设置好的问题。
- 值守:当机器人遇到无法回复的问题时,会按设定话术告知买家客服已经下班,会在明天一早回来联系。

客服启动客户端后,将它放在屏幕一侧,机器人就自动运行了。

| CI 乐语助人 - Leyantech:HC              | ×      |
|-------------------------------------|--------|
| 自动问答(运行中…)<br>机器人客根据配置好的话术自动回答顾客的问题 | ~      |
| 值守                                  | $\vee$ |
|                                     |        |

联系我们

自动问答

开启问答模式后,机器人会根据在"商家管理平台"配置的话术来回复顾客的问题。

如果遇到机器人答不了的内容,在侧边栏会一直高亮显示,等待人工客服回答。机器人已经回答过的,会有一个"感叹号"的图标,如下图:

|    | ▶ 「□ 乐语助人 - Leyantech:HC |
|----|--------------------------|
| ÷. | 问答模式(运行中…)      ^        |
|    | ✓ 开启问答模式                 |
|    |                          |
|    |                          |
|    |                          |
|    |                          |
|    |                          |
|    |                          |
|    |                          |
|    |                          |
|    |                          |
|    |                          |
|    |                          |
|    |                          |
|    |                          |
| _  | 值守 >                     |
|    | 联系我们                     |

| <b>.</b> | 接待:4            | 排序 ~ |
|----------|-----------------|------|
| ン消息      | 💿 297lab        | ۲    |
| <b>b</b> | pulianrr1       |      |
| 最近       | 🕐 xrx790309:    | 1    |
| 8        | less hsiang_chi |      |
| 好友       |                 |      |

值守

值守是指,当前电脑前,人工客服不在,只有机器人自己解答顾客提问的一种情况。普遍用于,夜间无真 人值班时。

开启后,机器人根据"商家管理平台"中配置的相关话术,进行问答,如果有回答不上来则会回复"亲,这个我暂时不清楚哦,等白天后,有高级客服给您解答,请见谅亲"。这句回复也可以在"商家管理平台" 里修改。

| <b>厂</b> 乐语助人 - Leyantech:HC |          |
|------------------------------|----------|
| 自动问答                         | $\vee$   |
| 值守 (运行中)                     | $\wedge$ |
| ✔ 开启值守                       |          |
|                              |          |
|                              |          |

商家管理后台

对于"乐语助人"客服机器人,我们提供了一个功能丰富强大的后台来给商家进行各方面的配置。

开启方式:

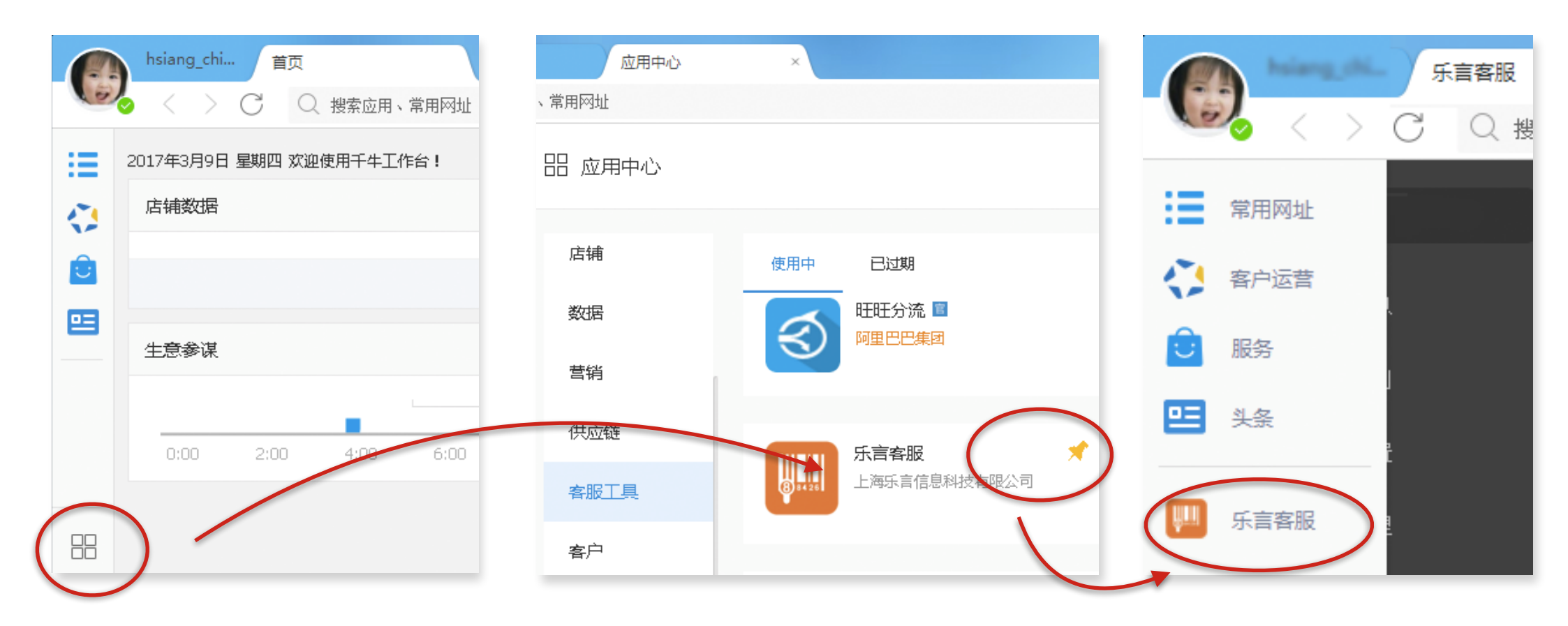

### 主界面

主要功能如右侧图中所示

这个管理平台,只有主账号可以访问,普通客服无法访问

第一次登陆,一定要点击蓝色的"同步淘宝架上商品信息"的按钮。

点击后,会开始将店铺的淘宝架上商品同步数据过来。以后,这个同步会每隔几小时进行一次,保证架上商品和管理平台的商品保持一致。

点了"同步淘宝上架商品信息"几分钟后,就能在"商品管理"栏目 里看到在架上的商品了。

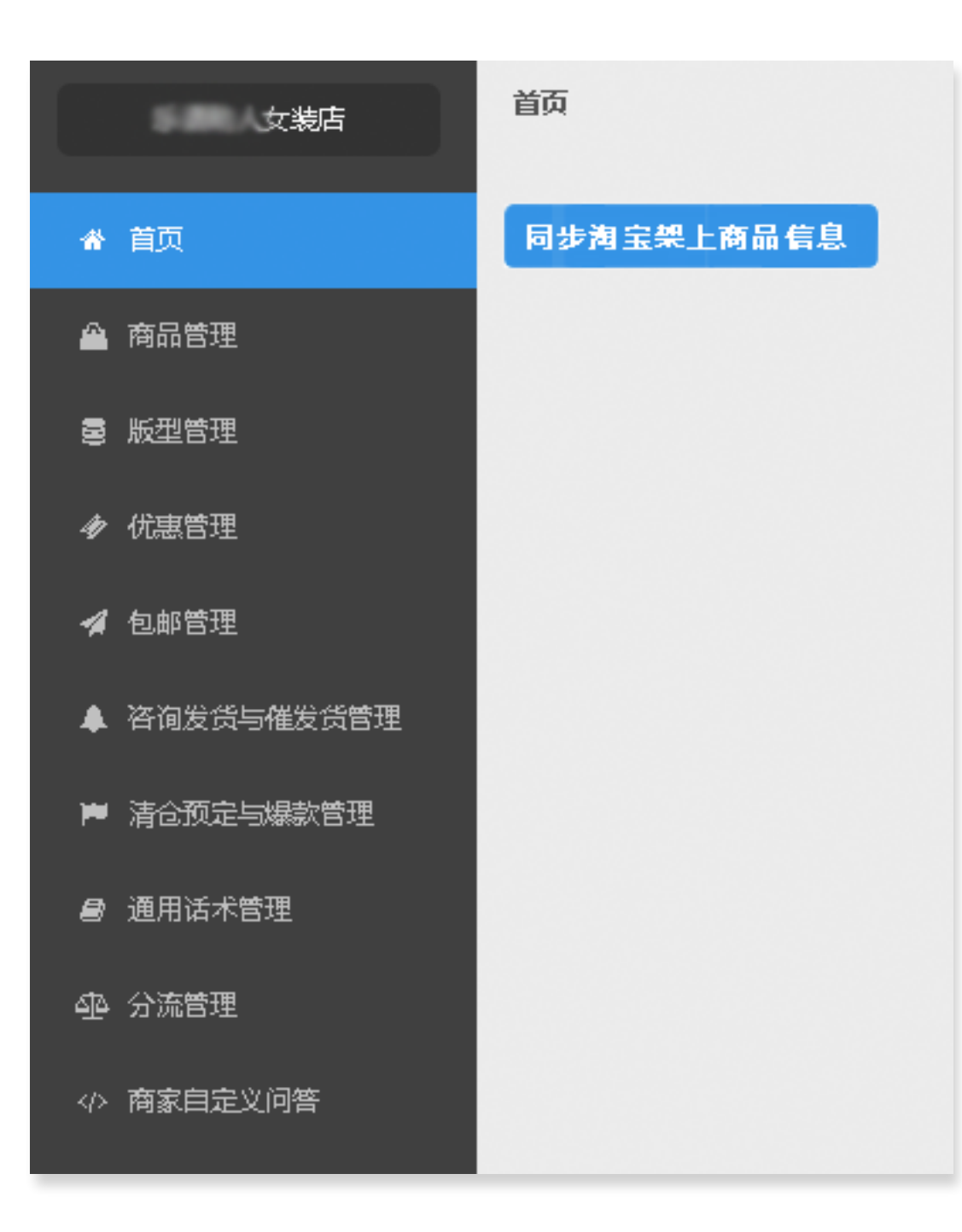

#### 商品管理

这个界面,主要作用是给所有商品进行各种维度的筛选查看,如图,可以通过筛选"分类""版型""爆款""预售"等方式来查看商品。可以通过顶部搜索框进行搜索商品。

例如"在售"一栏,绿色对号标示是在售,红色叉号表示不是在售。可以点击后面的漏斗,来筛选展示的商品。例如我想看在售的商品,就像图中这 样点漏斗,筛选,然后展示出来的就是所有在售的了。

勾选多个商品后,可以点击"编辑分类""编辑版型"两个按钮来批量编辑分类和版型。"分类"是指它是上衣还是裤子还是鞋子,"版型"是指它使用哪一套版型标准。版型标准在下面会讲到。

| 商品名 ~         Q         编辑分类         编辑版型 |              |                       |      |       |      |      |      |             |                                     |      |
|-------------------------------------------|--------------|-----------------------|------|-------|------|------|------|-------------|-------------------------------------|------|
|                                           | 商品id         | 商品名                   | 分类 ♡ | 版型 🛛  | 爆款 ♡ | 预售 ♡ | 新品 ♡ | 在售 🏹        | 待处理 🛛                               | 操作   |
|                                           | 538384626593 | HHKB Pro2 Typs-s      | 上衣   | 上衣-标准 | ×    | ×    | ×    | <pre></pre> | <ul> <li>在售</li> <li>非在售</li> </ul> | 编辑   |
|                                           | 532619301327 | HP Gen8 G1610全新未开封    | 上衣   | 均码    | ~    | ×    | ×    |             | 能定重置<br>×                           | 编辑   |
|                                           | 538879702530 | 幸福牌男袜 运动 时尚 耐磨 防臭 不包邮 | 上衣   | 上衣-标准 | ×    | ~    | ×    | ~           | ×                                   | 编辑   |
|                                           | 546797024876 | isperef 喜端雨伞          |      | 内和    | ~    | ~    | ~    |             | ~                                   | ·住村長 |

18/35

上图中,点击蓝色"编辑"按钮进入对单个商品的编辑。前面4行灰色的是不能编辑的,因为是同步过来的信息。

如果商品是要主打的爆款,就勾选"爆款"。如果是预售的就勾选"预售"。

"描述"是对这件商品的自定义描述,比如我们可以填"这件衣服是我们主打的,蕾丝边,特别小清新。"那么,当用户跑来咨询"我身高170,体重120,穿什么码"机器人除了回复顾客穿什么码之外,还会加上这句自定义描述。"亲,身高170厘米,体重120斤,建议您穿M码哦。这件衣服是我们主打的,蕾丝边,特别小清新。"也可以不填,则机器人推荐尺码后不在说别的。

"链接详情"是指,当用户指发了这件商品的链接给机器人,而没说别的话,那么机器人就会把这里填的内容发给顾客。也可以不填,则机器人回会 正常的欢迎语句。

| 商品名称②: | 朝版女性》       | 韩版女性风衣                                          |    |    |    |    |    |     |     |     |     |     |     |     |
|--------|-------------|-------------------------------------------------|----|----|----|----|----|-----|-----|-----|-----|-----|-----|-----|
| 商品链接②: | http://iten | http://item.taobao.com/item.htm?id=546285100803 |    |    |    |    |    |     |     |     |     |     |     |     |
| 商品尺码②: | LM          | L M S XS                                        |    |    |    |    |    |     |     |     |     |     |     |     |
| 描述②:   | 请输入商品       | 请输入商品的描述                                        |    |    |    |    |    |     |     |     |     |     |     |     |
| 链接详情②: | 请输入链接详情     |                                                 |    |    |    |    |    |     |     |     |     |     |     |     |
| 标识②:   | 🗸 爆款        | 预售                                              |    |    |    |    |    |     |     |     |     |     |     |     |
| 版型の :  | 迎®: 女士风衣 ~  |                                                 |    |    |    |    |    |     |     |     |     |     |     |     |
|        | 身高 \<br>体重  | 70                                              | 75 | 80 | 85 | 90 | 95 | 100 | 105 | 110 | 115 | 120 | 125 | 130 |
|        | 145         | S                                               | S  | S  | S  | М  | M  | М   | L   | L   | XL  | XL  | XL  | XL  |

19/35

版型管理

机器人给顾客推荐尺码是需要基于这件衣服的版型的。这里就是要对版型进行设置和管理。

例如,店铺主要经营的内容是女士裙子、裤子、羽绒服,紧身衣等,那这里就需要对每个品类创建自己的版型,如果裤子的版型很多,尺码标准也不同,则需要在这里建立多种版型。如下图:

点击"新增"进入创建新的版型的页面:

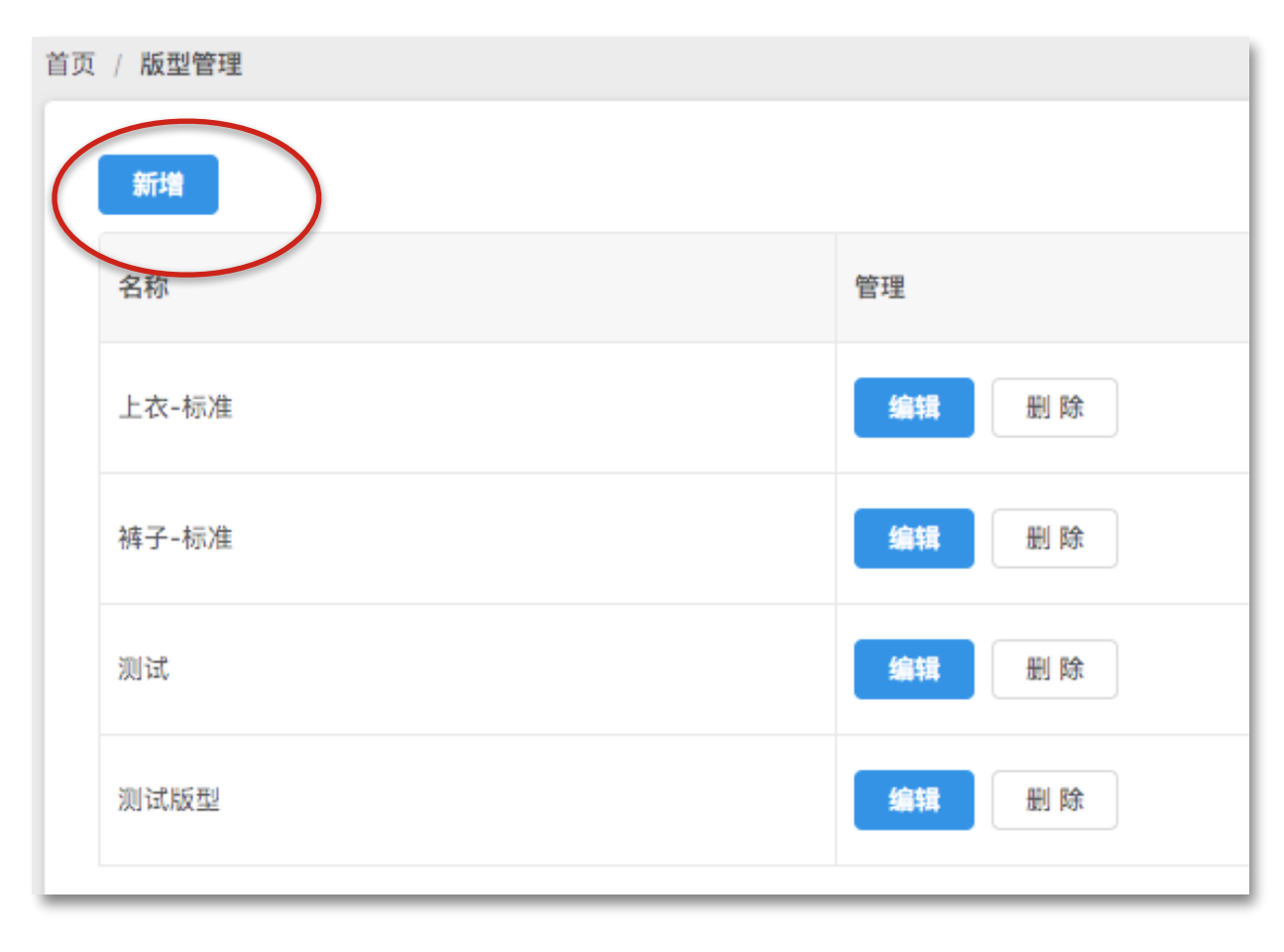

举例:

新上一批衣服,版型跟现在的衣服不一样,就需要新建一个版型。

名字随便起,自己方便记忆就行。

填写尺码,一般衣服都是S、M、L、XL等,那就按照从小到 大的顺序填写,输入S,敲回车,输入M,敲回车,以此类 推。也可以用30、31、31.5 这样的数字。

这批衣服试穿了一下,最小号适合体重90斤的穿,最大号适合180斤的穿。那么,"体重"这一栏就填写,开始90斤,结束180斤。

身高也是一个道理。

然后要进行版型的匹配,鼠标在图中彩色表格里选择一个区域,然后点击S,就将该区域设定为S码,如图,145-150身高,70-75体重这个范围内顾客,都适合S码。

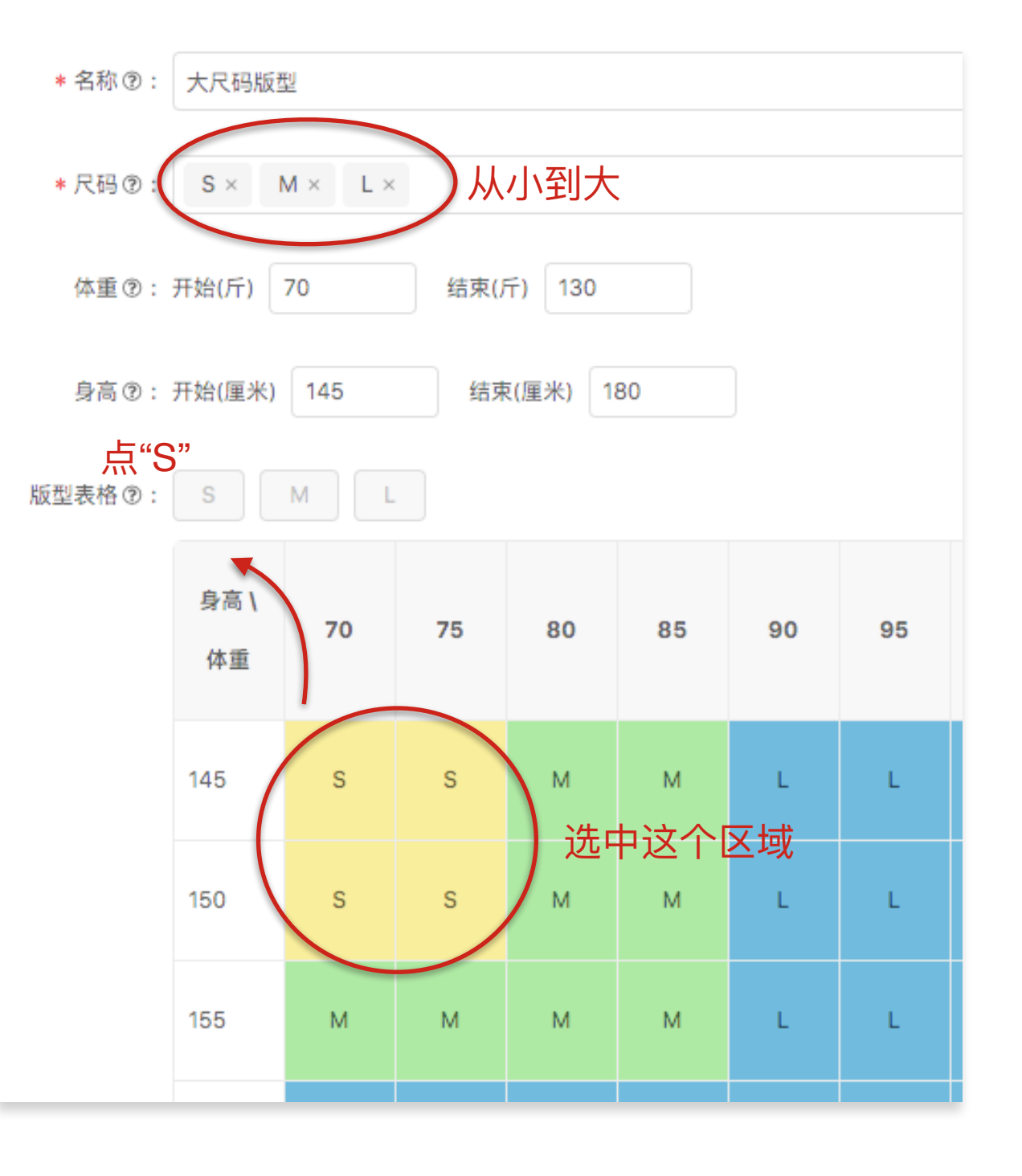

## 把商品和版型关联起来

必须要把商品和版型关联起来,机器人才能回答尺码推荐。如图

打开某一件商品的详情页面,选择对应版型。然后保存。

现在,机器人就可以根据关联号的版型,来回答顾客咨询的尺码了

顾客发了商品链接,问:"亲,我155,85斤,穿什么码" 机器人根据版型回答:"亲,身高170厘米,体重90斤,推荐M码"

| 商品尺码 ⑦: | Μ         |
|---------|-----------|
| 描述②:    | 请输λ商品的描述  |
|         |           |
| 链接详情 ⑦: | 请输入链接详情   |
| 标识②:    | ✔ 爆款 〕 预售 |
| 版型③     | 上衣-标准     |
|         | 上衣-标准     |
|         | 均码        |
|         | 体 0 5 0   |

如果发现在商品管理页面"待处理"是红色叉,则说明淘宝架上的尺码和上文关联的尺码不一致,机器人就无法回答顾客对衣服尺码的咨询。此时, 要么改淘宝架上尺码,要么改商家管理平台里关联的版型。

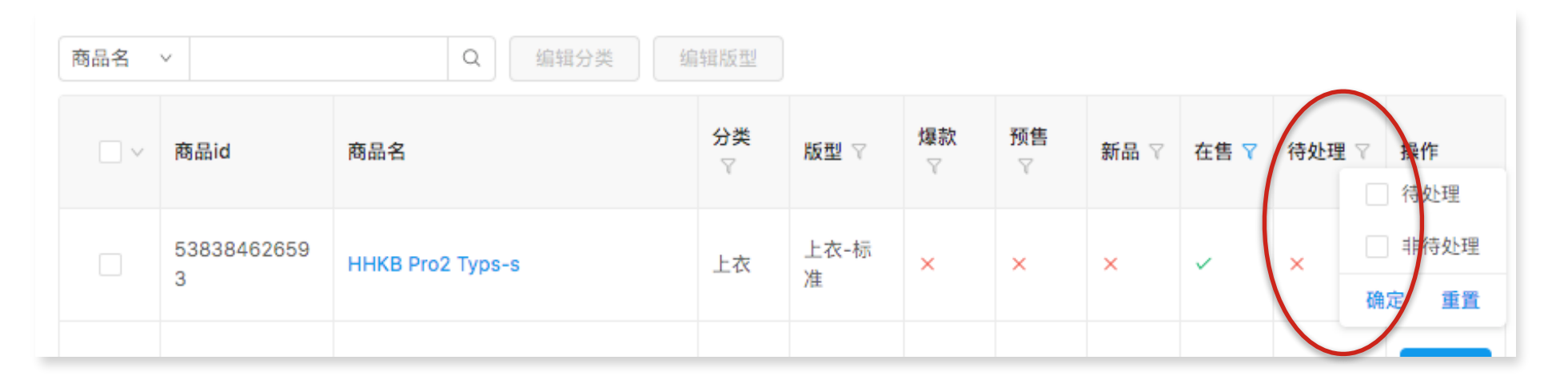

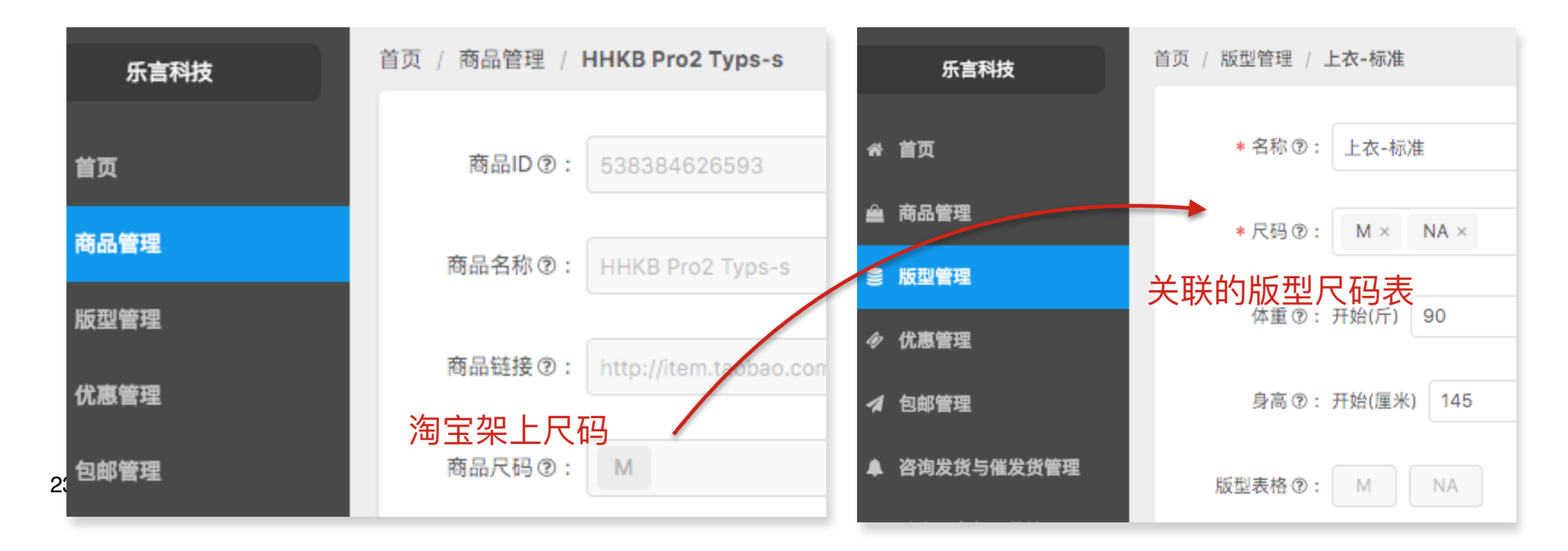

# 咨询尺寸的话术设置

在创建好版型后,下方页面还有"版型话术"。我们为商家提供了一批默认的话术。话术就是机器人回复顾客使用的语言。如果语言风格、表达内容 上,商家不满意,可以自行添加和修改。

举例,例如顾客前来咨询尺码,问"亲,我身高170,体重85,这件衣服穿什么",则机器人回使用"推荐尺码回复模板"里的话术回答用户。即图 中绿色线框里的内容。注意里面的身高体重单位不要漏掉,不要写错。

顾客的提问,都会通过对应的模板的话术来配置,例如,用户咨询的衣服是均码衣服,则使用下图中"推荐尺码为均码回复模板"里的话术来回复。如果对模板看不懂,可以看将鼠标悬停在"问号"上,看解释。

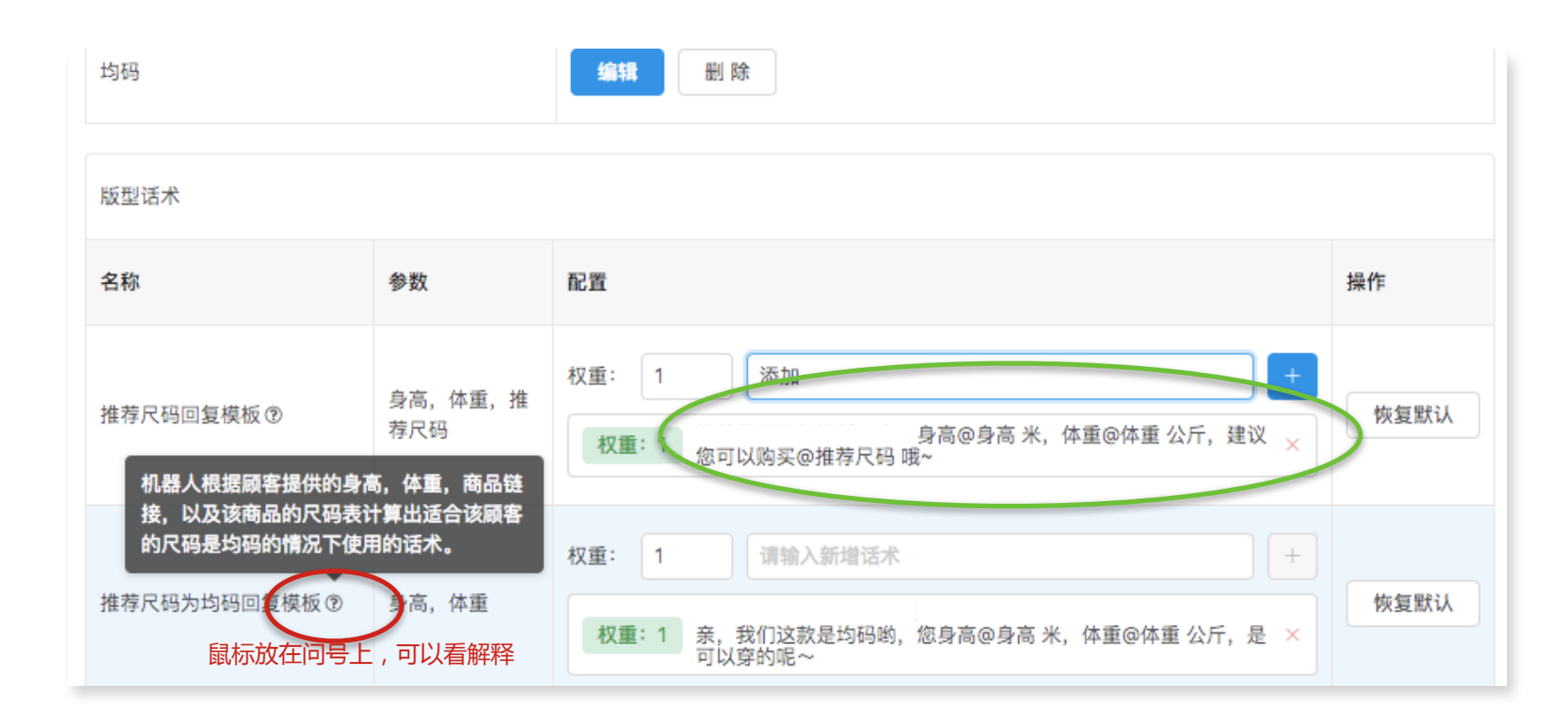

在上图"推荐尺码回复模板"中,有"参数"一栏,其中"@身高""@体重"是顾客在对话过程中提供的数据,匹配商品关联的版型,得出"@推荐尺码"注意"@身高""@体重"后面要跟上单位"米"和"公斤。

举例:

#### 用户咨询: "提供了身高170,体重65斤,应该穿什么码?"

#### 机器人回复:"亲,您身高1.7米,体重32.5公斤,推荐 M码 哦"

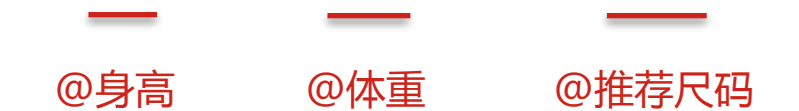

所以,在修改话术时,不要删除这几个参数。

优惠管理

#### 可配置多条优惠信息。点击"新增"可以增加新的优惠。

| 首页 | / 优惠管理    |                 |                         |      |      |          |
|----|-----------|-----------------|-------------------------|------|------|----------|
| (  | 新增        |                 |                         |      |      |          |
|    | 名称        | 描述              | 有效期                     | 范围   | 相关链接 | 操作       |
|    | 优惠券100-10 | 亲,我们有优惠券100-10哦 | 2017-03-01 - 2017-04-30 | 限定商品 | -    | 编辑    删除 |

如右图:

其中标红色星为必填。

- "描述"是指对这条优惠的进一步解释。例如,优惠活动的名称是"满100-10",描述就对这个"满100-10"进行解释, 例如"凡在本商店购买商品的,满100元减10元"
- "相关链接"是指,如果有优惠的相关说明链接,可以填入。
- "有效期"是该优惠的时间范围。
- "范围"是指这个优惠是指定商品的范围的。

例如:

顾客问: "亲,最近有什么优惠吗"

机器人则根据配置的优惠回答:"亲,小店最近满100-10哦, 凡在本店购买商品,满100元-10元"

| * 名称 ⑦ : | 请输入名称                      | 尔                |                  |                       |           |                |  |  |  |  |  |
|----------|----------------------------|------------------|------------------|-----------------------|-----------|----------------|--|--|--|--|--|
| 描述②:     | 请输入描述文字                    |                  |                  |                       |           |                |  |  |  |  |  |
| 相关链接⑦:   | 相关链接                       | 相关链接             |                  |                       |           |                |  |  |  |  |  |
| 有效期 ⑦:   | ○ 长期                       | ● 起止             | 开始日期 ~ 结束日期      | 1<br>1<br>1<br>1<br>1 |           |                |  |  |  |  |  |
| 范围 ⑦:    | 范围 ②: 全部商品 ③ 限定商品<br>商品名 > |                  |                  |                       |           |                |  |  |  |  |  |
|          |                            | 商品id             | 商品名              | 分类                    | 版型        | <b>爆款</b><br>マ |  |  |  |  |  |
|          |                            | 5383846265<br>93 | HHKB Pro2 Typs-s | 上衣                    | 上衣-标<br>准 | ×              |  |  |  |  |  |

包邮管理

当用户问到包邮相关的问题时,需要配置这些话术来让用户回答。和上面是同理,如果不理解某一条话术的意思,可以鼠标放在"问号"上看提示。如不填则这类问题直接转人工。

如果最近店铺没有包邮活动,话术就要填"最近没有包邮活动哦,亲"

| 如果顾客每次过来咨询,都用同样的话术<br>回答,会感觉到很死板。 | 首页 / 包 | 包邮管理         |    |                                                            |      |  |  |  |  |  |
|-----------------------------------|--------|--------------|----|------------------------------------------------------------|------|--|--|--|--|--|
| 因此,我们可以点击"加号"新增一条话                | 包邮话术   |              |    |                                                            |      |  |  |  |  |  |
| 术。                                | 名利     | 称            | 参数 | 西證                                                         | 操作   |  |  |  |  |  |
| 如果希望哪一条话术使用的概率高一些,<br>可以填写"权重"。   | 包曲     | 邮 ③          | -  | 请输入新增话术     +            余我们圆通/韵达/申通包邮哦放心拍吧!      ×        | 清空間置 |  |  |  |  |  |
| 数值越大,出现频率越高,最大值100。               |        |              |    | 青縮入新增活术 +                                                  |      |  |  |  |  |  |
| 如果权重的数字一样,则话术都有均等的<br>概率会用于回复顾客。  | 咨询     | 询卖家默认快递种类 ③  | -  | 亲我们圆通/韵达/申通包邮诫 放心拍吧! ×                                     | 清空配置 |  |  |  |  |  |
| 如果话术被改乱了,可以点击后面的"恢复默认"恢复为默认的话术。   | 用F     | 户完成付款时的包邮政策③ | •  | 权重:1     请求入新增活术     +       权重:1     亲,包邮政;会在我们的商家页面上展示哦~ | 恢复默认 |  |  |  |  |  |
|                                   |        |              |    |                                                            |      |  |  |  |  |  |

如果这一条模板,没有填,或者把原有的 话术删掉了,则顾客问到这类问题,机器人不回答,转交给人工客服处理。

#### 咨询发货与催发货管理

该栏目的话术比较多,因此我们用蓝色标题做了一下分类。

主要分3大类:

1 发货规则。所谓发货规则就是指,用户问:"你这个商品什么时候发"回答:"我们一般在您拍下后48小时内就发货"

2 催发货。是指,顾客拍下商品后,等得着急,看迟迟不发货就跑来催。 机器人根据用户的订单状态,来做相应的回答。

例如,顾客买了2件商品,一件是正常款商品,不是预售,也没有缺货, 已经寄走了。另一件在其他仓库,还没有发出。因此要讲这个订单拆成2 个快递来发,存在拆单现象。

顾客来催:"怎么还不发货!"而这个货已经发走了,有订单号。机器 人则根据"正常款已拆单部分发货回复模板"的话术来回复顾客, "亲,您的订单我们分了多个快递为您发出,已发出的快递为顺丰快递: 34454444,其他的商品还在准备,请耐心等待哈"

3 反复催促。指用户很着急,反复跑来催,那么每次应对顾客的话术可以分别设计。例如,默认的模板给出了第2次催发货、第3次催发货时分别怎么跟顾客回复。

#### 首页 / 咨询发货与催发货管理

#### ◇顾客咨询商品会什么时候发时客服的回复话术。商品会有很多状态,比

| 名称                    | 参数 | 置55           |
|-----------------------|----|---------------|
| 正常款未拆单已发货无快递列表的回复模板 ⑨ |    | 权重: 1<br>权重:1 |
| 有库存非预售未付款商品发货规则回复模板②  | -  | 权重: 1<br>权重:1 |
| 无库存非预售未付款商品发货规则回复模板②  |    | 校重: 1<br>校重:1 |
| 有库存是预售未付款商品发货规则回复模板 ② |    | 权重: 1<br>权重:1 |

# 清仓预定与爆款管理

这个栏目主要是设置清仓商品、预定款商品、爆款商品的对应话术。如果想要将某件商品设定为"预售款",可阅读上文19页的说明。在该商品管理界面勾选"预售"即可。

我们也提供了"没库存回复模板",也就是说顾客咨询商品没有库存时,应如何回复。如果不填写话术则遇到此类状况,机器人不回答,转给人工回答。

# 通用话术管理

这个栏目主要是设定常用的话术模板,例如"问候"、"要求提供商品链接等"。

如果遇到不理解的,请鼠标滑过"问号"即可看到详细的解释。

|                | 通用话术                               | 活术          |                |                                  |  |
|----------------|------------------------------------|-------------|----------------|----------------------------------|--|
|                | 名称                                 | 参<br>数      | 配置             |                                  |  |
| 用户表示           |                                    | ,或者         | 权重: 1<br>权重: 1 | 请输入新增话<br>要求提供商品链接<br>麻烦亲复制一下商品链 |  |
| 41说"亲?<br>仔帮您快 | 覺的,请简单说明下您的问》<br>速转接处理。"<br>问候模板 ⑦ | <b>四</b> 哦~ | 収重: 1<br>収重: 1 | <b>请输入新增话</b><br>问候模板,亲爱的,请      |  |

商家自定义问答

此栏目的功能是,只要顾客发送了带有某些关键词的话,就自动回复给他提前写好的内容。

点击"新增"可添加自定义话术。名称,可随便起,方便自己管理即可。动作、有效期不做赘述。

| 值页 / <b>商家自定义问答</b> |       |     |      |              |       |
|---------------------|-------|-----|------|--------------|-------|
| 新增                  |       |     |      |              |       |
| 名称                  | 关键词   | 有效期 | 范围   | 动作           | 操作    |
| 商品2颜色               | 什么颜色  | 长期  | 限定商品 | 权重: 1 自己看图片去 | 编辑删除  |
| 商品2问题               | 开不了机  | 长期  | 限定商品 | 权重:1 亲电源插了吗  | 編辑 删除 |
| 黄了                  | 怎么又黄了 | 长期  | 全部商品 | 权重:1 防冷涂的蜡   | 编辑 删除 |

这个功能比较复杂,我们通过例子来展示下:

- 顾客经常问"刚才直播里xxx衣服,给我个优惠"我们希望机器人能 回复"亲,优惠码点击这里领取 http://xxxxx"。那么我们就思考, 顾客在提问的时候一定会提到的词是哪个词?肯定是"直播"这个 词,那么关键词就设定为"直播"。然后设置对应的话术就好了。
- •如果觉得光有"直播"还不够准确,顾客的话里得再有"优惠"这 个词,才能精确,那么要在关键词输入框里写"直播.\*优惠"。中间 的".\*不能省略"如果还要再加一个关键词,则需要再多写个".\*"
- 如果你希望,顾客的话里出现"直播"或者"播出"随便这两个词里的哪个,都回复特定话术的话,那么只要输入"直播"点后面蓝色加号,再输入"播出"点后面蓝色较好,就可以了。

如果你希望用户在询某些指定商品时,提到"掉毛"这个词,就回复用户"我们这个不掉毛",那么在范围内填入商品ID即可。

| ★ 关键词 ⑦: | 部分匹配 > | 请输入关键词 | + |
|----------|--------|--------|---|
|          | 直播 ×   |        |   |
|          |        |        |   |
| ★关键词 ⑦:  | 部分匹配 ~ | 直播.*优惠 | + |
|          |        |        |   |

| * 关键词 ⑦: | 部分匹配 ~     | 播出           | + |
|----------|------------|--------------|---|
|          | 直播 ×       |              |   |
| "我们这     | 范围 🕲 : 🔵 全 | 部商品 💿 限定商品   |   |
|          | 53         | 2619301327 × |   |
|          |            |              |   |

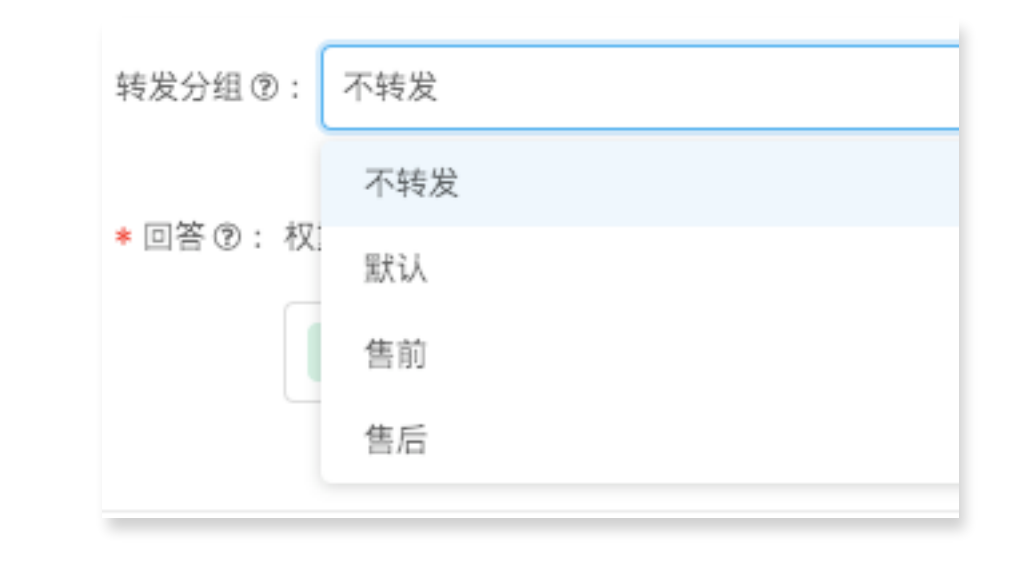

• 如果你希望提到某个词就转人工给售前或者售后组,则如右图设置

#### 答疑解惑

•乐言客服机器人采用了拟人的设计,当收到问题后,会等待5-10秒才回复,这样买家觉察不到这边是机器人客服。同时,乐言客服机器人采用了保守的设计,基本保证机器人不犯错、不说错话、不和人工客服冲突。在以下这些场景下,机器人会不做回答:

1. 商家没有在"商家自定义问答"里配置关键词,也没有在话术配置里写过话术。

2. 人工客服正在对话的买家

3. 买家连续问了2个类似的问题,例如连续问了两次"发什么快递","到底发什么快递"

•如果某一个话术模板看不懂,可以鼠标滑过"问号"图标来查看解释。有可以参考默认话术来理解。

| 版型话术<br>目前机器人按照咨询尺码的逻辑回复咨询尺<br>码标准,在向顾客推荐尺码之前会回复该话<br>术,例如说"不同款式可能尺码不太一样哦<br>~",之后按照咨询尺码的逻辑向用户要求<br>链接,身高体重等数据。 | 配置 |
|----------------------------------------------------------------------------------------------------|----|
| 咨询尺码标准回复模板 ⑦ -                                                                                                  | 老  |